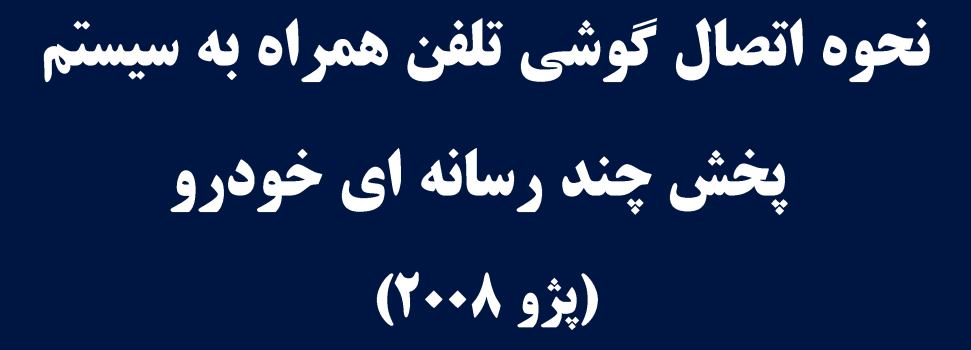

پاییز ۱۳۹۶

ویرایش: ۰۱- تاریخ: ۹۷/۰۸/۱۲

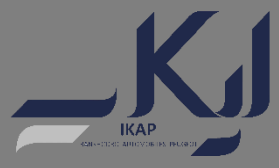

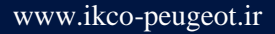

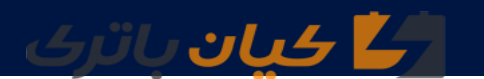

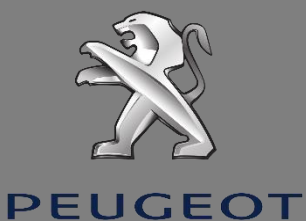

سیستم پخش چند رسانه ای خودروی پژو ۲۰۰۸ این قابلیت را به شما می دهد که اطلاعات گوشی هوشمند خود را در صفحه لمسی سیستم پخش، مشاهده کرده و اطلاعات موردنیاز را نیز استخراج نمایید. در این راهنما نحوه اتصال و استفاده از این سیستم شرح داده خواهد شد:

- اتصال به وسيله Bluetooth
- اتصال به وسیله Apple Car Play برای سیستم عامل IOS
- اتصال به وسیله Android Auto برای سیستم عامل Android

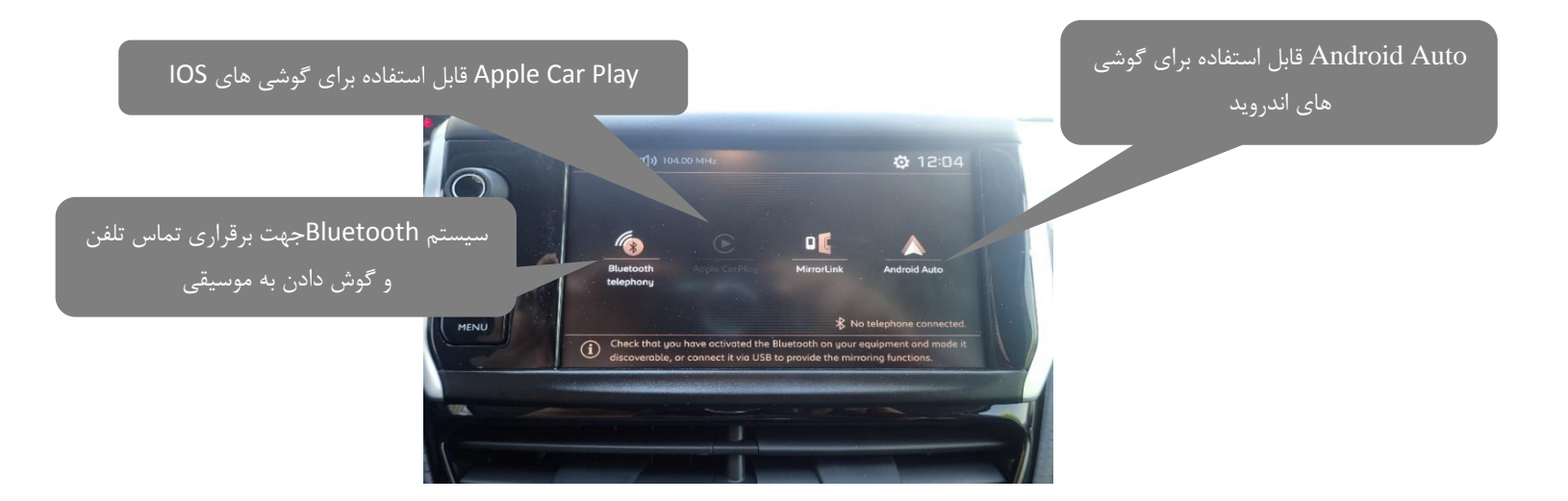

🛃 کیان باتری

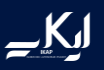

## Bluetooth نحوه اتصال گوشی به وسیله

از طریق سیستم بلوتوث تلفن همراه هوشمند، امکان برقراری تماس تلفن و انتخاب موسیقیهای موجود در تلفن همراه هوشمند میسر میباشد.

پس از روشن کردن خودرو ، صفحه زیر در صفحه نمایش سیستم پخش چند رسانهای خودرو قابل رؤیت میباشد.

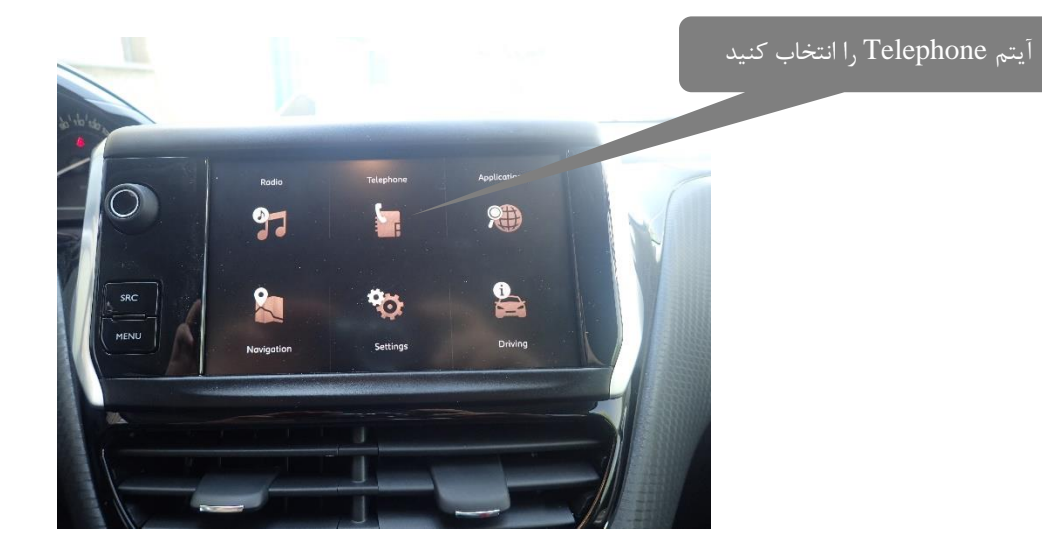

در صفحه بالا شش آیتم قابل رؤیت میباشد که توضیحات کامل آن در دفترچه راهنمای خودروی پژو ۲۰۰۸ ارائه گردیده است.

حال جهت اتصال تلفن هوشمند به سیستم پخش چند رسانهای خودرو میبایست آیتم Telephone را انتخاب نماییم. پس از انتخاب این آیتم صفحه زیر ظاهر میگردد:

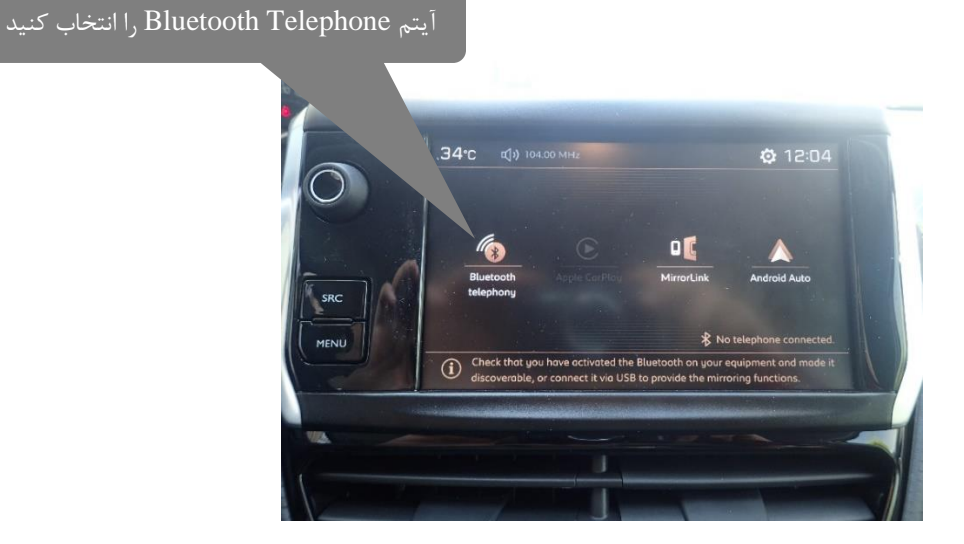

پس از پیدا کردن نام سیستم صوتی در قسمت بلوتوث تلفن همراه و اتصال صفحه زیر نمایش داده خواهد شد که به منظور ادامه و اتصال، باید YES را انتخاب نمایید.

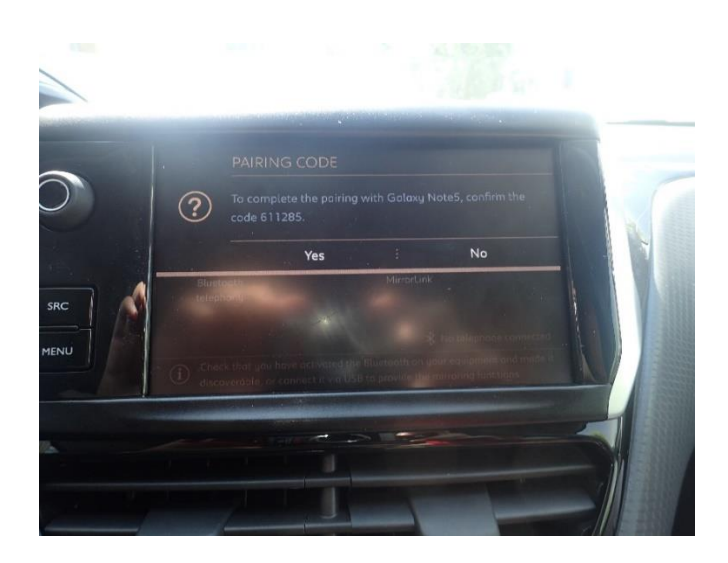

پس از اتصال صفحه زیر ظاهر می شود:

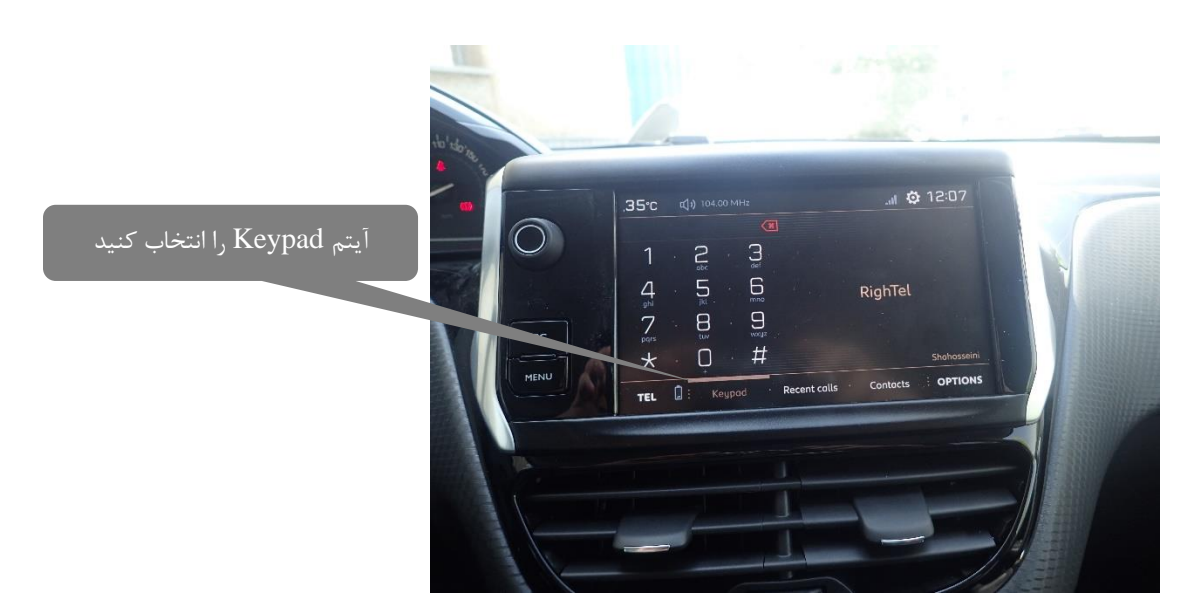

در صفحه فوق، جهت برقراری تماس از صفحه Keypad استفاده نمایید.

جهت رؤیت آخرین تماسهای گرفته شده گزینه Recent Calls را انتخاب نمایید.

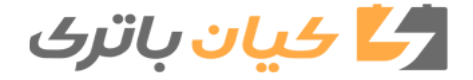

نحوه اتصال گوشی تلفن همراه به سیستم پخش چند رسانه ای (پژو ۲۰۰۸)

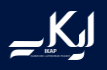

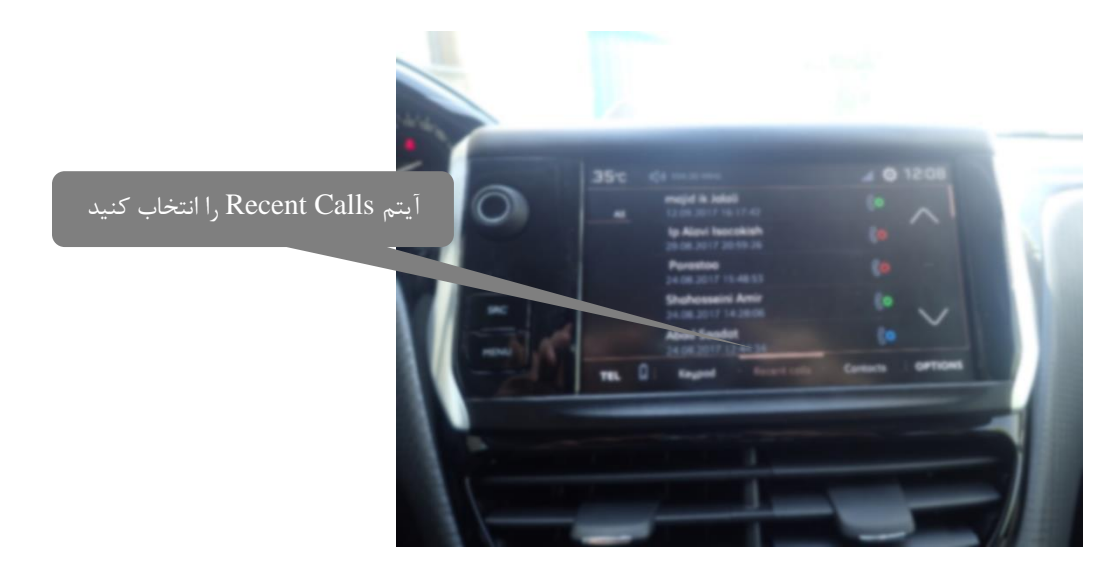

برای پیداکردن مخاطبان موردنظر گزینه Contact را انتخاب نمایید.

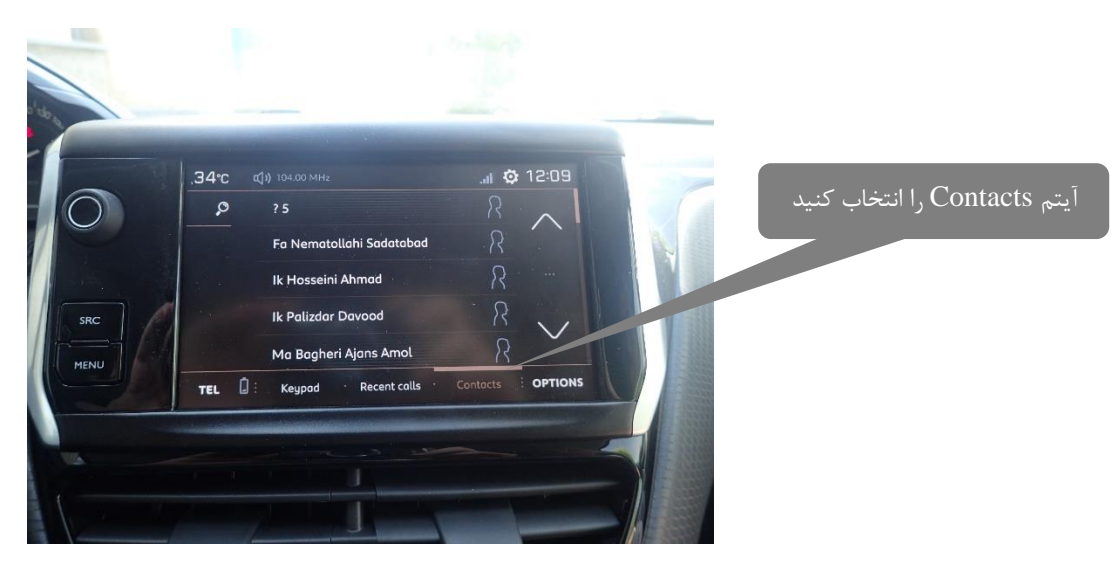

🛃 کیان باتری

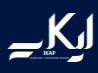

IOS اتصال از طریق Apple Car Play برای سیستم عامل IOS

اگر شما دارای گوشی هوشمند برند اپل هستید، می توانید از طریق Apple Car Play به Navigation گوشی، برقراری تماس، انتخاب موزیک و بررسی کردن پیغام های گوشی و بعضی از آپهای نصب شده بر روی گوشی دسترسی یابید. با فعال بودن دستیار صوتی Siri بر روی تلفن همراه خود، بدون برداشتن چشم از سطح جاده، میتوانید کلیه فعالیت های ذکر شده را انجام دهید. Siri به شما این اجازه را خواهد داد تا به لیست تماس، تماس تلفن، گوش دادن یا ارسال پیامک بدون نگاه کردن به تلفن همراه خود دسترسی داشته باشید. با توجه به سادگی اپلیکیشن MAP، نرم افزار Apple Car play این قابلیت را به راننده میدهد که انتخاب مسیر، وضعیت ترافیک و زمان رسیدن را اعلام نماید. شما به کمک Siri می توانید به صورت شفاهی مسیر مورد نظر را اعلام نمایید.

به این منظور تلفن همراه هوشمند خود را از طریق کابل استاندارد گوشی های اپل به سیستم پخش چند رسانهای خودرو متصل نمایید. سپس صفحه زیر نمایان می گردد:

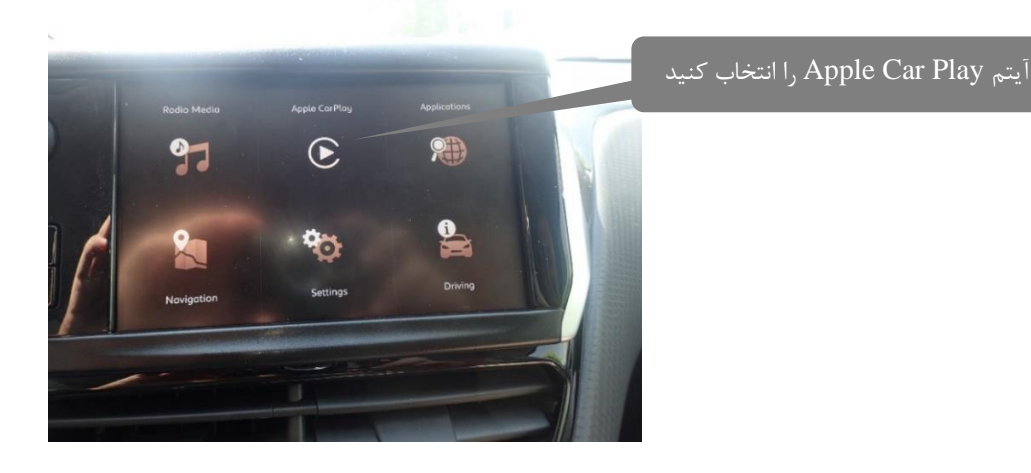

حال گزینه Apple Car Play را انتخاب نمایید، پس از انتخاب این گزینه صفحه زیر نمایش داده خواهد شد:

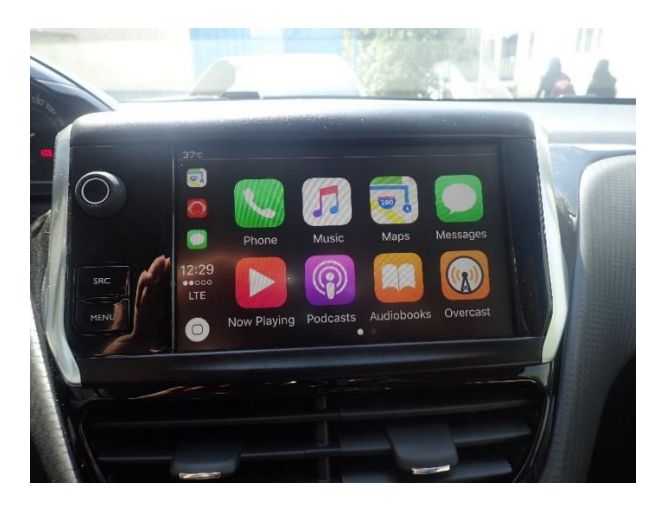

نکته : در این سیستم فایل های تصویری قابل ارائه نمی باشد و تنها می توانید از سیستم های صوتی بهره مند گردید.

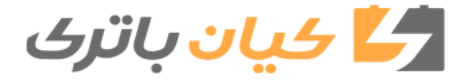

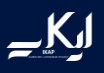

جهت ارسال پیامک میتوانید آیتم مربوط به SMS را انتخاب نمایید و پیامکهای دریافت شده را مطالعه نمایید اما جهت ارسال پیامک میبایست از نرم افزار Siri و بصورت شفاهی استفاده نمایید. امکان نوشتن پیامک در حین رانندگی میسر نمی باشد.

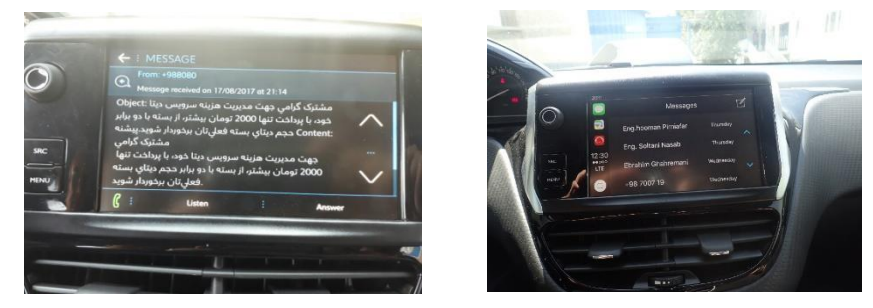

جهت اتصال به سیستم Navigation آیتم مربوطه را از سمت چپ صفحه انتخاب نمایید.

نکته: در صورتی که سیستم عامل گوشی همراه آیفون شما نسخه 12.0 و بالاتر باشد، سایر برنامه های مسیریاب و نقشه مانند گوگل مپ و … نیز در دسترس خواهد بود.

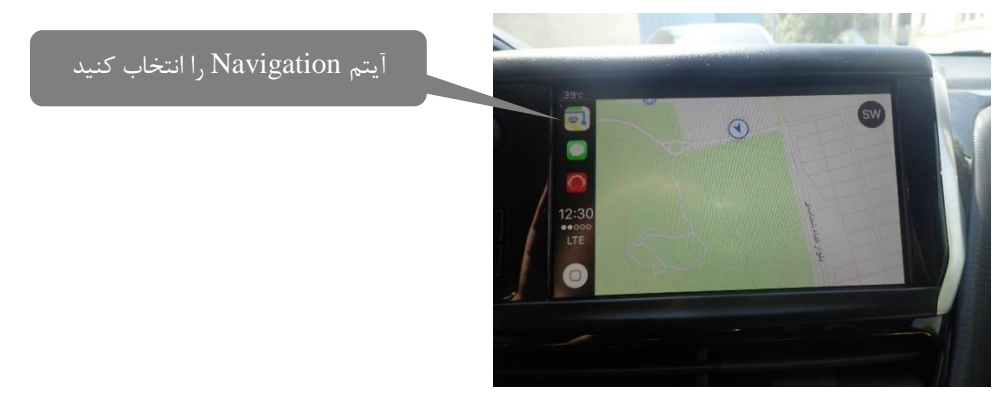

با انتخاب آیتم Phone صفحه زیر نمایان می گردد.

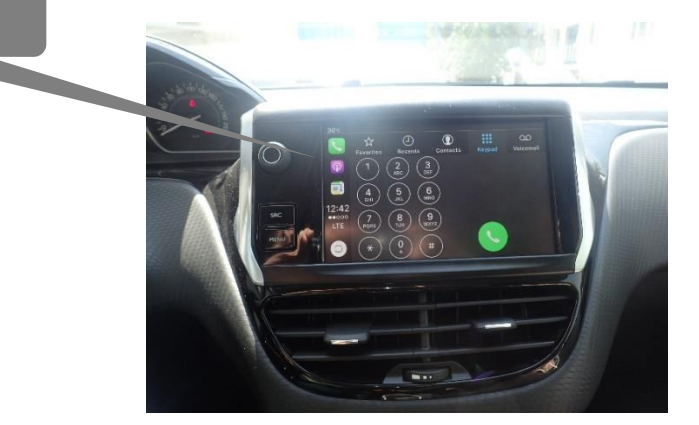

آيتم Phone را انتخاب كنيد

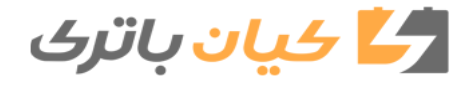

جهت رؤیت لیست تماس و آخرین تماس های دریافت شده از نوار ابزارهای واقع در بالای صفحه نمایش استفاده نمایید.

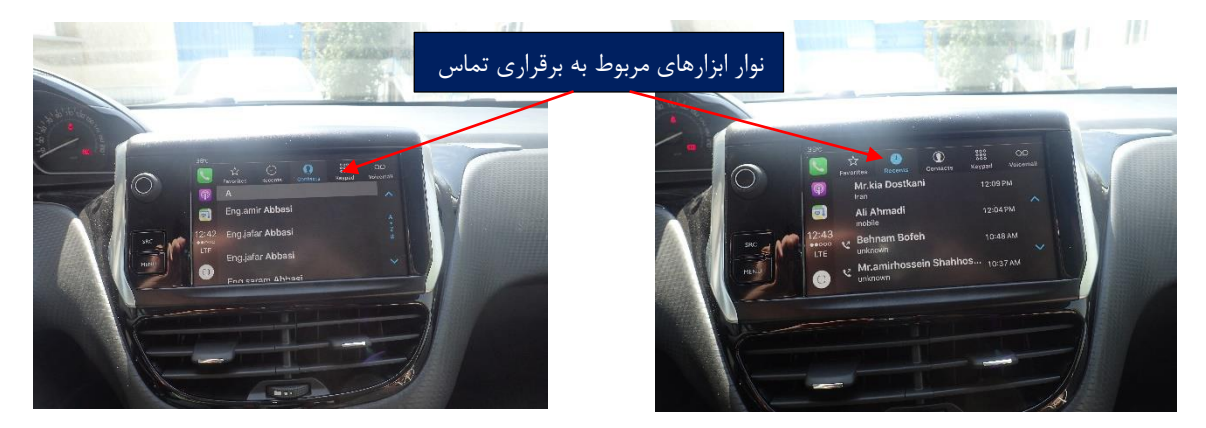

تلفن های همراه هوشمند برند iPhone که قابلیت اتصال به سیستم پخش چند رسانه ای خودرو را دارد به شرح زیر می باشند:

iPhone 5, iPhone 5c, iPhone 5+, iPhone 5s, iPhone 5SE

iPhone 6, iPhone 6+, iPhone 6s, iPhone 6SE, iPhone 7, iPhone 7+

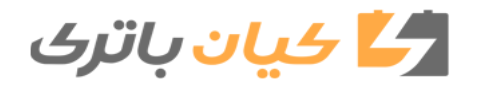

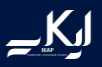

Auto Android اتصال به سیستم چند رسانه ای خودرو از طریق Auto Android

نکته: در این حالت تلفن همراه هوشمند می بایست مجهز به <u>آخرین نسخه</u> اپلیکیشن های Auto Android و Google Play Google Play ، Google Maps ،Music باشد.

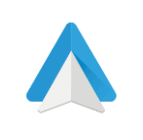

Auto Android

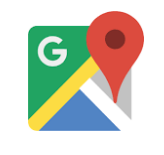

Google Maps

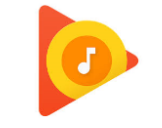

**Google Play Music** 

برای استفاده از نرم افزار Auto Auto شما نیازمند به یک تلفن همراه هوشمند با سیستم عامل اندروید با ورژن حداقل 5.0 هستید. ابتدا نرم افزار Auto Android را از کافه بازار و یا سایر استورهای موجود دانلود و بر روی تلفن همراه هوشمند خود نصب نمایید. لازم به ذکر است جهت دانلود نرم افزار Auto Android ، کاربر میبایست دارای یک Google Account فعال باشد. در صورت متصل بودن تلفن همراه هوشمند به اینترنت، شما می توانید از طریق پیغام صوتی، با دوستان خود تماس بگیرید یا پیامک ارسال نمایید همچنین پیامک دریافت نمایید بدون اینکه دست خود را از روی فرمان بردارید. نرم افزار Google Map شما را در

تلفن همراه هوشمند خود را از طریق کابل به سیستم چند رسانه ای خودرو متصل نمایید. سپس صفحه زیر نمایان می گردد.

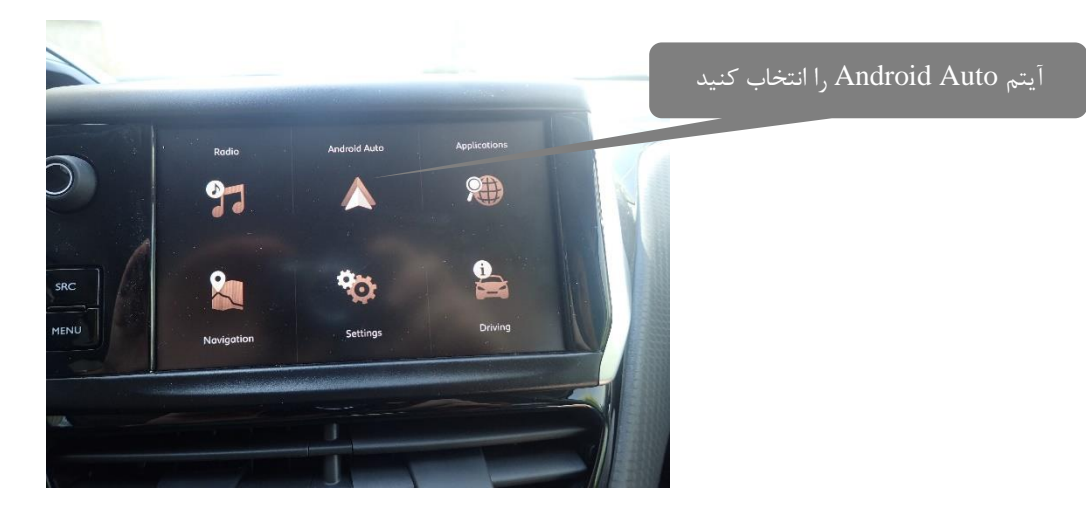

جهت اتصال تلفن همراه هوشمند به سیستم چند رسانه ای آیتم Android Auto را انتخاب نمایید. برای تلفن های همراه هوشمند با سیستم عامل Android صفحه زیر نمایان می گردد.

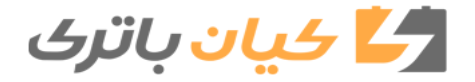

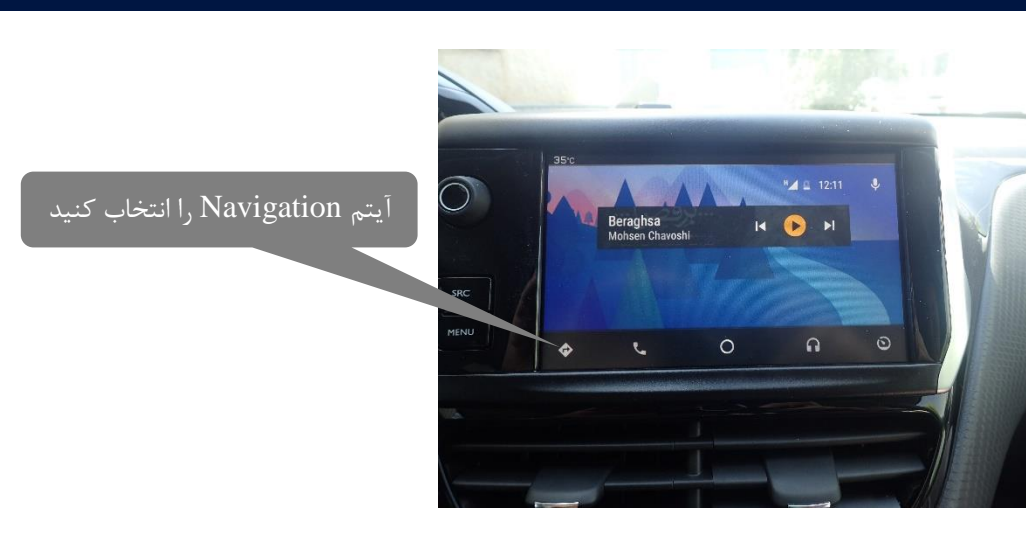

جهت اتصال به سیستم Navigation آیتم مربوطه از سمت پایین چپ صفحه انتخاب نمایید. این سیستم قابلیت اتصال با دیگر اپلیکیشن های مسیریاب بر روی تلفن همراه هوشمند را دارد.

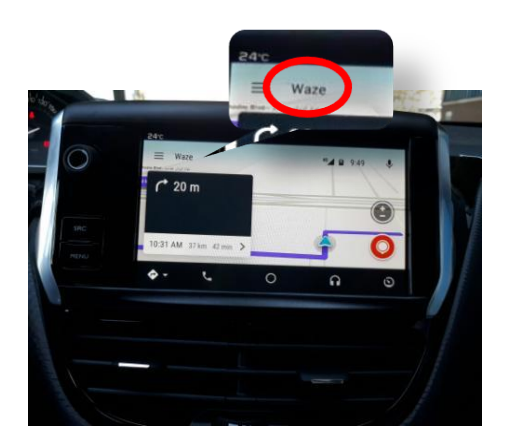

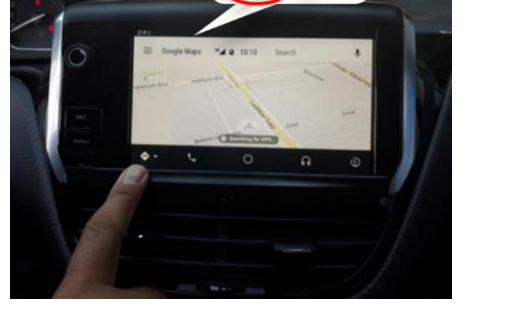

با انتخاب آیتم Phone صفحه زیر نمایان می گردد.

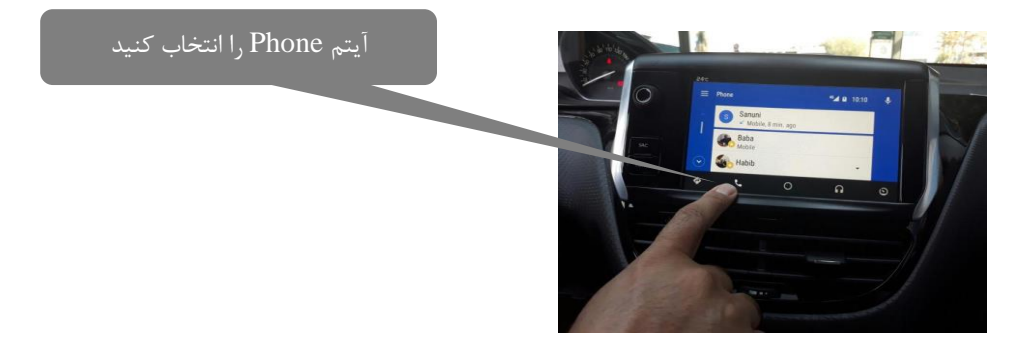

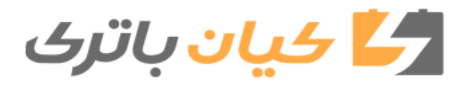

برای شنیدن موسیقی آیتم Music را انتخاب نمایید. لازم به ذکر است برای استفاده از این آیتم، باید نرم افزار Google Play Music بر روی تلفن همراه هوشمند نصب گردد.

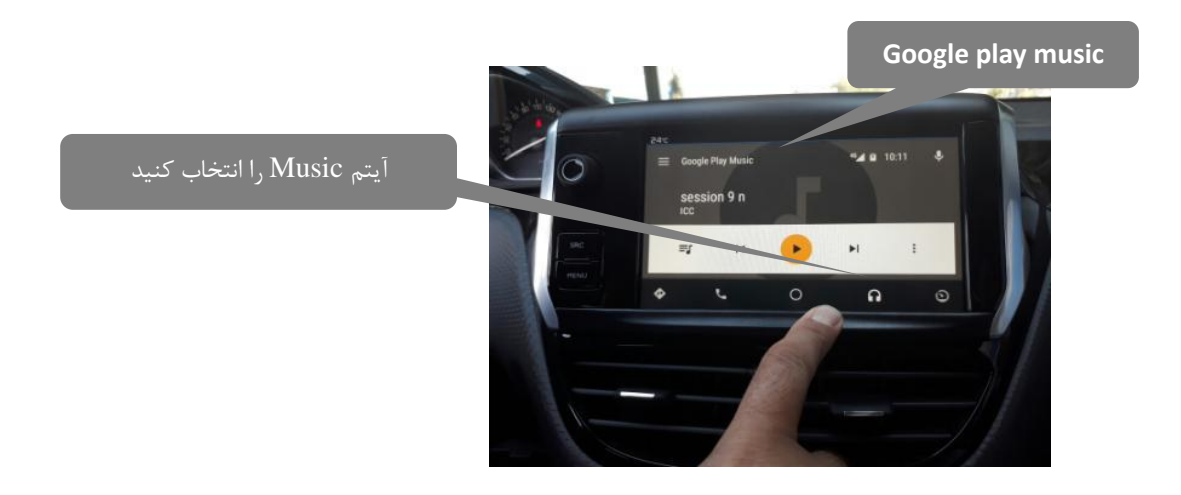

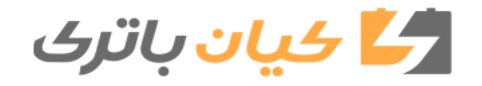